# How To Enter Your Homemade Wine in the San Diego County Fair

San Diego County Fair Entry Tutorial

# Registration

- Click the Sign In link in the top right-hand corner of the screen.
- Choose Exhibitor

| Sign In |                 |  |
|---------|-----------------|--|
| l am a  | Choose a type 💙 |  |
|         |                 |  |
|         |                 |  |

### Registration Continued

Registratio

Sign-in Please sign in

You will need to register every year- ShoWorks does not carry information over from last year.

| 1<br>Register                     | 2<br>Entries                                      |                                                                                                    | 3<br>Review                                                                                                    | 4<br>Pay                                                   |
|-----------------------------------|---------------------------------------------------|----------------------------------------------------------------------------------------------------|----------------------------------------------------------------------------------------------------|------------------------------------------------------------|
| 1                                 |                                                   |                                                                                                    |                                                                                                    |                                                            |
|                                   |                                                   |                                                                                                    |                                                                                                    |                                                            |
| as an Exhibitor or create a new a | account.                                          |                                                                                                    |                                                                                                    |                                                            |
|                                   |                                                   |                                                                                                    |                                                                                                    |                                                            |
|                                   | First Name                                        | David                                                                                                    |                                                                                                    |                                                            |
|                                   | Last Name                                         | Bowie                                                                                                    |                                                                                                    |                                                            |
|                                   | It's free and lets you s<br>notifications when it | or sign in a<br>securely keep your information and er<br>s time to show or entries have been ju<br>Tell me more | using ShoWorks Passport<br>htries <u>year-to-year</u> and reuse across different f<br>udged and see your awards. Sign up now and b<br>own entries!<br>about ShoWorks Passport | airs and shows. Get instant<br>begin keeping track of your |

● I am a new exhibitor or have yet to register this year ○ I have previously registered this year

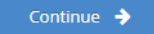

### **Registration** Continued

#### Exhibitor Information

Please provide the following information and click the Continue button at the bottom. Information submitted may not be reflected in the local office for a delayed period of time.

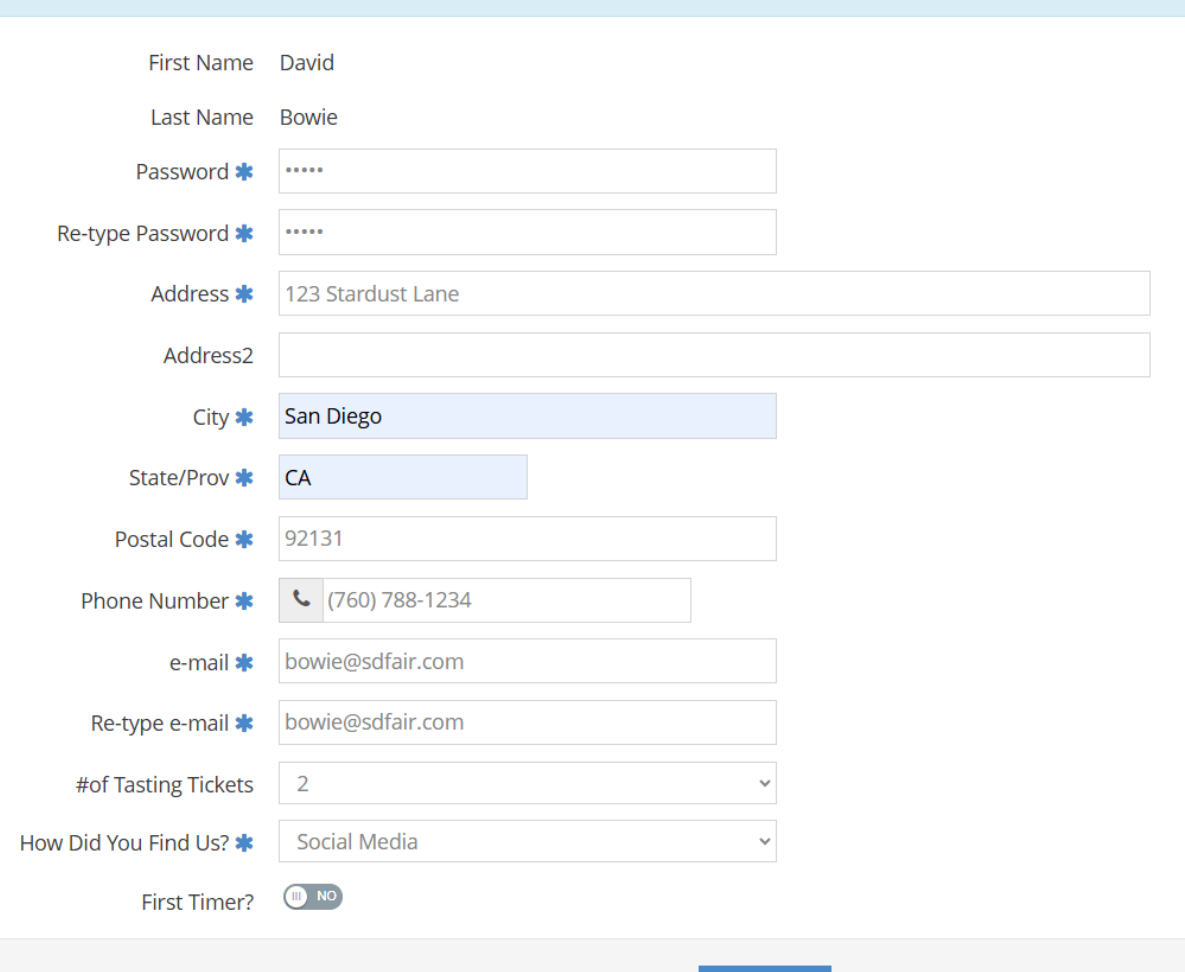

Register, using the exhibitor's information.

Anything with a blue asterisk is required.

Continue 🔶

### **Registration** Continued

#### Confirm Registration Information

The following information will be associated with your name. Any changes you make may not be reflected in the local office for a delayed period of time.

Confirm your information and click Continue.

| First Name           | David             |
|----------------------|-------------------|
| Last Name            | Bowie             |
| Address              | 123 Stardust Lane |
| Address 2            |                   |
| City                 | San Diego         |
| State/Prov           | СА                |
| Postal Code          | 92131             |
| Phone                | (760) 788-1234    |
| e-mail               | bowie@sdfair.com  |
| #of Tasting Tickets  | 2                 |
| How Did You Find Us? | Social Media      |
| First Timer?         | No                |

# Entries

| <u></u>  | 2          | )               | 3      | 4   |   | 5       |
|----------|------------|-----------------|--------|-----|---|---------|
| Register | Entri      | es              | Review | Pay |   | Confirm |
| Entries  |            |                 |        |     |   |         |
|          |            |                 |        |     |   |         |
|          | Department | Homemade Wine   |        |     | ~ |         |
|          | Division   |                 |        |     |   |         |
|          | Division   | Choose a Divisi | on     |     | ~ |         |

Choose your department and division. Refer to the entry materials for a list of all divisions and classes.

### Entries Continued

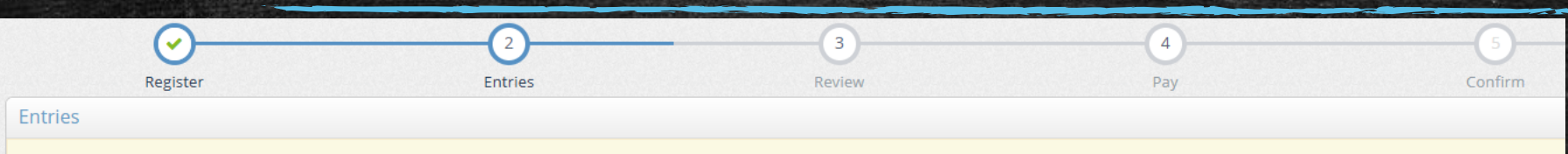

#### Special Instructions:

For blended and varietal wines, state percentage of blend and type of varietal in the "Varietals" field (Max 50 character spaces).

\* required

| Department          | Homemade Wine                                            | ~       |
|---------------------|----------------------------------------------------------|---------|
| Division            | 1517 White Wine                                          | ~       |
| Class 🗱             | 020 : Sauvignon Blanc                                    | ~       |
| Description         | A celestial, refreshing wine that's truly "out of this w | vorld." |
| Wine Name           | Space Oddity Sauvignon                                   |         |
| Varietals (w/%'s)   |                                                          |         |
| Special Ingredients | Passion fruit, grass, sage, green apple, yuzu            |         |
| Vintage (0 if none) | 1969                                                     |         |
| SD County Grapes 🗱  | No 🗸                                                     |         |

Choose the appropriate class and complete all required fields of the form.

Pay attention to any special instructions at the top (yellow bar).

Click Add 1 Entry to Cart.

# Entries Continued

| Register                                                           | Entrie                  | 25                               | 3<br>Review                          | (                             | 4<br>Pay      | 5<br>Confirm  |
|--------------------------------------------------------------------|-------------------------|----------------------------------|--------------------------------------|-------------------------------|---------------|---------------|
| Entries                                                            |                         |                                  |                                      |                               |               |               |
| ✓ 1 entry added One '1517 White Wine' entry has been added to your | r cart. You may 'contir | uue' to the next section at this | time or select another Division to a | dd more entries to your cart. |               |               |
|                                                                    | Department              | All Departments                  |                                      |                               | ~             |               |
|                                                                    | Division                | Choose a Division                | ]                                    |                               | ~             |               |
|                                                                    |                         |                                  | + Add different Entry 🖒 Ad           | d similar Entry Cor           | ntinue 🗲      |               |
|                                                                    |                         |                                  |                                      |                               |               |               |
| From here, you ca                                                  | in add m                | ore entries                      | (Add Entry) or                       | click Conti                   | nue to finish | registration. |

### **Review Your Entries**

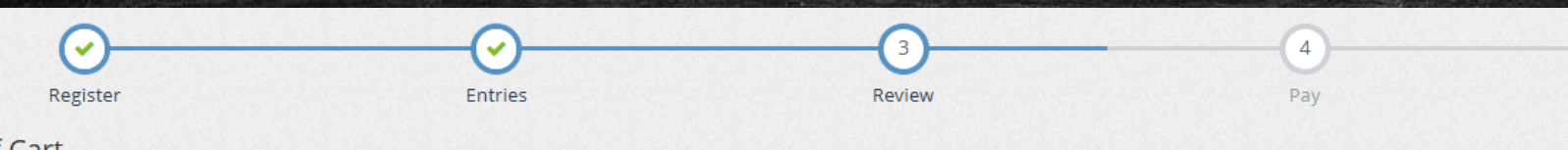

#### **Review of Cart**

#### Continue to Check-out

The following is a list of items in your cart. To remove an item, click the 🗱 button next to the item that you want to remove. To edit an item, click the 🖋 button.

#### A You are not finished yet! You will still need to confirm in the upcoming steps. Description Amount Edit Remove ltem David Bowie's items: 1517 White Wine Class: 020 - Sauvignon Blanc Description: A celestial, refreshing wine that's truly "out of this world." Wine Name: Space Oddity Sauvignon Special Ingredients: Passion fruit, grass, sage, green apple, yuzu Vintage (0 if none): 1969 SD County Grapes: No 1511 Blended Red Class: 001 - Blended Red Bordeaux Varietals\*\* \$20.00 Wine Description: Elegant and bold, with a deep, complex profile that 4. reveals new layers as it evolves. Wine Name: Bowie's Bordeaux Varietals (w/%'s): Cab sauv-50, merlot-30, cab franc-20 Special Ingredients: Blackcurrant, tobacco, leather, cedar, mint Vintage (0 if none): 2015 SD County Grapes: No Total for David Bowie with 2 entries \$40.00 2 TOTAL ITEMS IN CART: \$40.00 BALANCE DUE: \$40.00 Check-out 🚽

If you need to edit an entry, click on the pencil icon (green circle).

If you need to delete an entry, click on the red X icon (purple circle).

You can also add more entries, empty the cart, or save it for later.

When you're ready, click Check-out.

# Payment

Payment is due at the time of registration.

The Fair cannot accept checks.

Entry fees are nonrefundable.

| Bagistar                                                                              | Entring                                | Paviaw          |     |  |
|---------------------------------------------------------------------------------------|----------------------------------------|-----------------|-----|--|
| Payment                                                                               | Entries                                | Review          | Pay |  |
| Provide Payment Information<br>Your balance is \$40.00. Please complete the following | for your purchase. You will confirm on | the next page.  |     |  |
|                                                                                       | Amount Due \$40.00                     |                 |     |  |
| Payı                                                                                  | ment Method Credit                     | or Debit Card 🖌 |     |  |

### Payment Continued

| tem Description           |                                                                                                    |         |
|---------------------------|----------------------------------------------------------------------------------------------------|---------|
| David Bowie's items:      |                                                                                                    |         |
| 1517 White Wine           | Class: 020 - Sauvignon Blanc<br>Description: A celestial, refreshing wine that's<br>truly "out of this world."<br>Wine Name: Space Oddity Sauvignon<br>Special Ingredients: Passion fruit, grass, sage,<br>green apple, yuzu<br>Vintage (0 if none): 1969<br>SD County Grapes: No                                                                                                    | \$20.00 |
| 1511 Blended Red Wine     | Class: 001 - Blended Red Bordeaux Varietals <sup>*+</sup><br>Description: Elegant and bold, with a deep,<br>complex profile that reveals new layers as it<br>evolves.<br>Wine Name: Bowie's Bordeaux<br>Varietals (w/%'s): Cab sauv-50, merlot-30, cab<br>franc-20<br>Special Ingredients: Blackcurrant, tobacco,<br>leather, cedar, mint<br>Vintage (0 if none): 2015<br>SD County Grapes: No | \$20.00 |
| Total for David Bowie wit | h 2 entries                                                                                                    | \$40.00 |
| 2 TOTAL ITEMS IN CART:    |                                                                                                    | \$40.00 |
| BALANCE DUE:              |                                                                                                    | \$40.00 |

#### Signature

The Exhibitor agrees to defend, indemnify and hold harmless the Fair, the county and the State of California from and against any liability, claim, loss or expense (including reasonable attorneys' fees) arising out of any injury or damage which is caused by, arises from or is in any way connected with participation in this program or event, excepting only that caused by the sole active negligence of the Fair. The Fair management shall not be responsible for accidents or losses that may occur to any of the exhibitors or exhibits at the Fair. The exhibitor (or parent or guardian of a minor) is responsible for any injury or damage resulting from the exhibitor's participation in the program or event. This includes any injury to others or to the exhibitor or to the exhibitor's property.

I certify that I own these entries. I certify I have read the Local, State & Department Rules. I certify that these entries comply with Local, State & Department Rules. I acknowledge that I enter at my own risk and that these entries do not violate copyright or trademark laws. I certify that I have read the statement listed above. Please read the confirmation statement and type YES in the box at the bottom of the page.

### Payment Continued

This is your receipt, which can also be emailed to you.

From here, you can print a detailed receipt or click Finish to move forward.

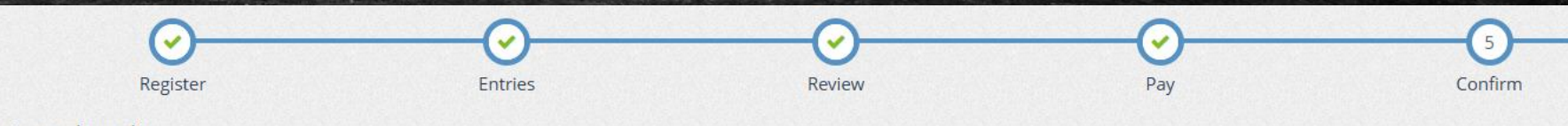

#### Completed!

#### Submission Successful

Below is a summary of your transaction. You should print a detailed version at this time for your records or include in any correspondence.

Don't forget to print!

| Transaction Summary for San Diego County Fair |                          |  |  |  |  |
|-----------------------------------------------|--------------------------|--|--|--|--|
| Confirmation<br>ID:                           | sdhome-<br>4351163430580 |  |  |  |  |
| Total Exhibitors:                             | 1                        |  |  |  |  |
| Total Entries:                                | 2                        |  |  |  |  |
| Total Additional Items:                       | 0                        |  |  |  |  |
| Transaction Time:                             | 12/16/2024 4:34:31 PM    |  |  |  |  |
| Transaction Amount:                           | \$40.00                  |  |  |  |  |
| Transaction Payment:                          | \$0.00                   |  |  |  |  |
| Transaction Balance:                          | \$40.00                  |  |  |  |  |

Also, email a copy of my receipt to: bowie@sdfair.com

🔒 Print Detailed Receipt

# Finished!

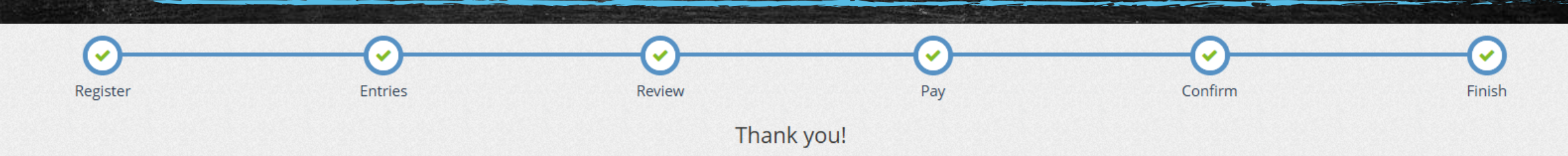

Your entries were submitted and will be processed by the Entry Office. All entries will be reviewed. You may also go to your account to review this and past transactions as well as choose other printing options. To do this click "Go to My Account Summary".

We value your feedback!

Would you take a second to let us know your experience with this website?

### Rate your experience:

☆☆☆☆☆

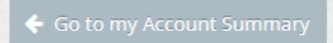

Once you finish, you will see a confirmation screen.

# Coming Back Later?

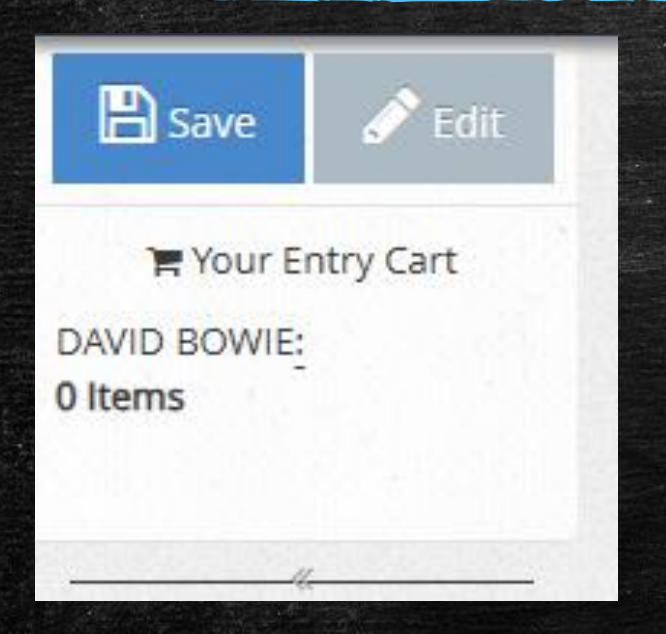

In the upper left corner, you will see your cart.

| 👫 Ho | ome          | Hello, David 🗸 🔻              |
|------|--------------|-------------------------------|
|      | Signed       | in as Exhibitor 'David Bowie' |
|      | د ه          | our Profile                   |
|      | ا <b>≡</b> ۱ | our Past Transactions         |
|      | <u>ں</u>     | Sign Out                      |

In the upper right corner, you can access your profile or past transactions.

### Past Transactions

### Transactions

The following transactions were made by the Exhibitor 'David Bowie'. You may choose to print receipts for any transaction or print a packing list for all entries.

| Receipt   | Confirmation ID      | Cart Time             |                        | Exhib      |   | Entries | Fees | Amount  |
|-----------|----------------------|-----------------------|------------------------|------------|---|---------|------|---------|
| 🖨 Receipt | sdhome-4351163430580 | 12/16/2024 4:34:31 PM |                        |            | 1 | 2       | 0    | \$40.00 |
|           |                      |                       |                        |            | 1 | 2       | 0    | \$40.00 |
|           |                      |                       | ■ Review All     ■ Pae | cking List |   |         |      |         |
|           |                      |                       | Filter Reports by:     | All        | * |         |      |         |

### In the Your Past Transactions section, you can access receipts and print a packing list.

# Need more help?

Contact the Entry Office Office hours: Monday-Friday 10:00-4:00 <u>entry@sdfair.com</u> (858) 792-4207